## Apple iOS (iPhone/iPad)

This guide explains how to connect to the eduroam Wi-Fi service for LAMDA staff and students using an iOS device. Please note:

- You need your LAMDA user ID and password
- An Apple iPhone, iPad or iPod running iOS 16.0 (or higher)
- Any devices over 5 years old may not connect and will not be supported.
- Make sure you are in a location where the eduroam wireless network is available

## Method 1

The simplest and securest way to connect to eduroam is by using the eduroam Configuration Assistant Tool or the geteduroam app.

Please see Connecting to eduroam using eduroam CAT (Configuration Assistant Tool) for instructions and/or

## Method 2

With iOS, you can also use the <u>geteduroam</u> App. Please the geteduroam app for instructions.

## Method 3

- 1. From the home screen, click on **Settings** and then **WIFI** and select **eduroam** from Networks list
- 2. When prompted for credentials input your LAMDA user ID and password and click **Join**
- 3. When prompted, click **Trust** the GEANT certificate
- 4. You will now be connected to eduroam